## PayPayアプリ上での支払い方法

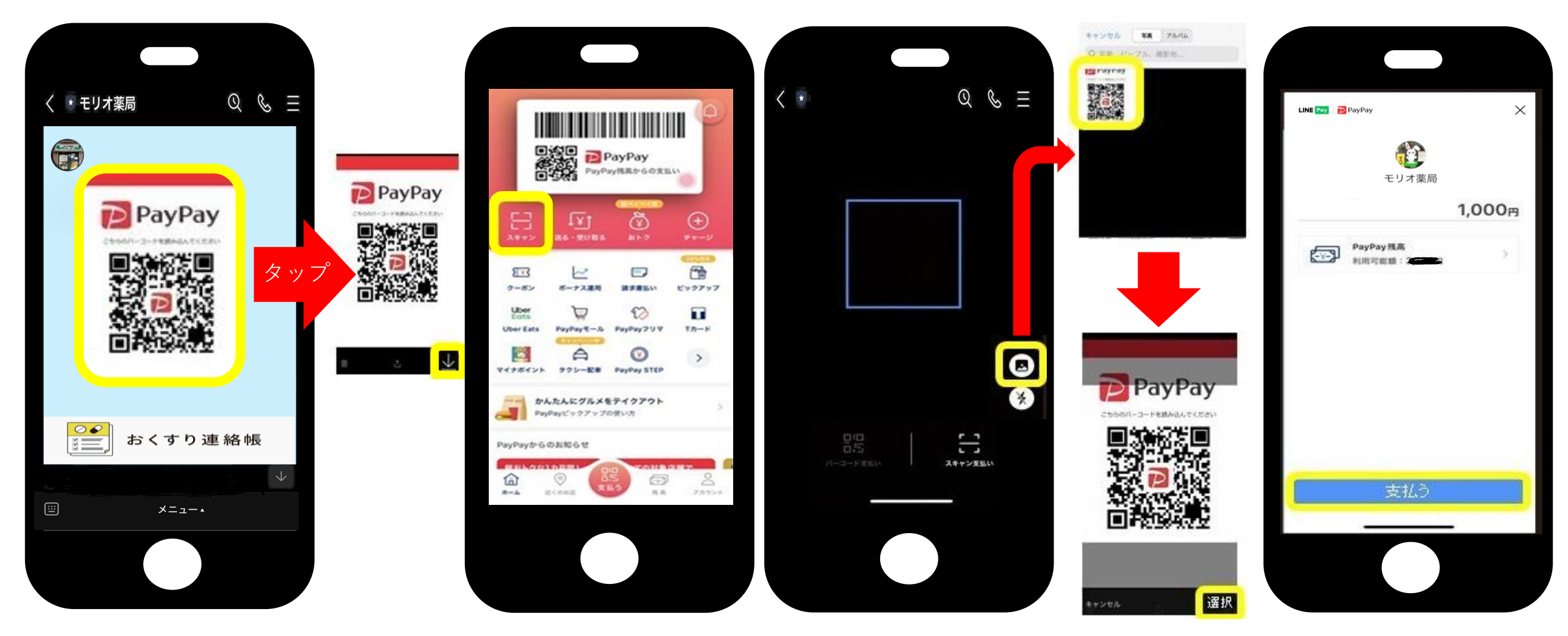

① 服薬指導後に送信 されるQRコードの 画像をスマホに保存。

② PayPayアプリを 起動し、左上の 「スキャン」をタップ。

 ③ 右側の画像ボタン から保存したQR コードの写真を選択。

④ 「支払う」をタップ すると完了です。

## LINEアプリ上でのPayPay支払い方法

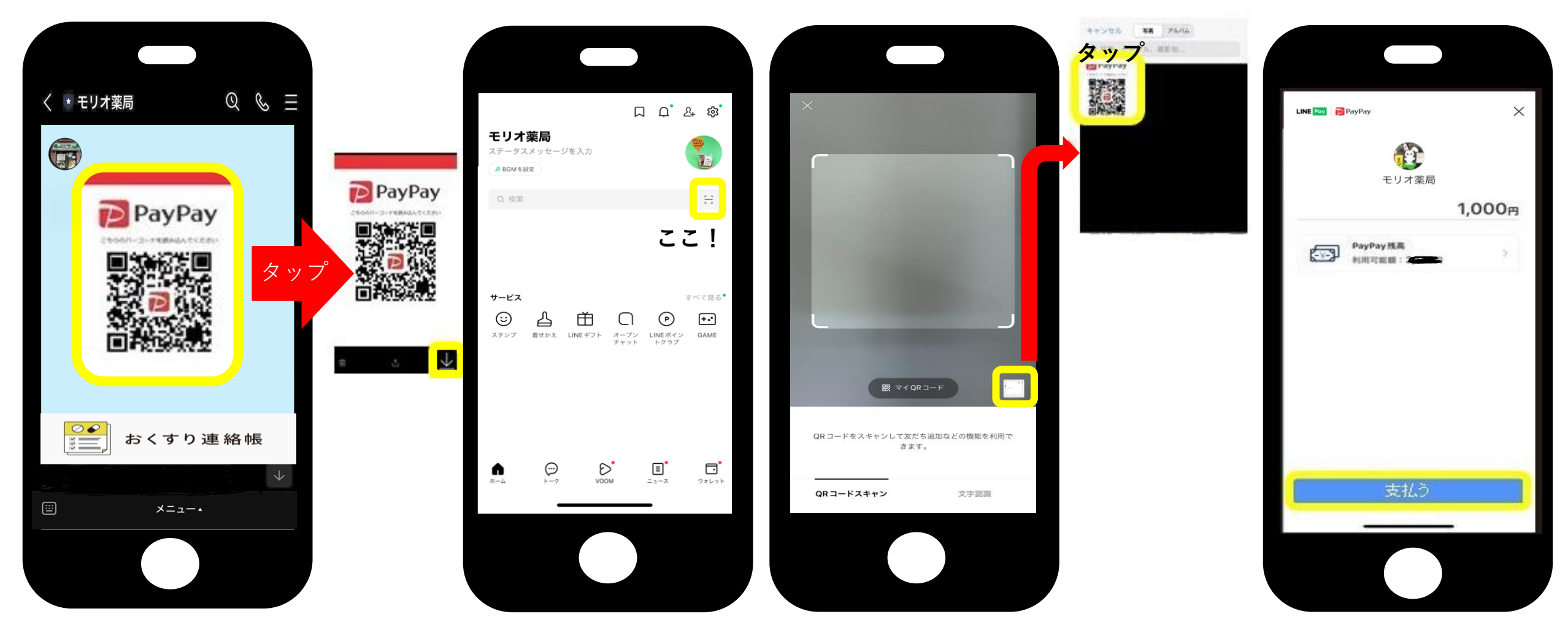

④ 「支払う」をタップ すると完了です。

① 服薬指導後に送信 されるQRコードの 画像をスマホに保存。

 ② LINEアプリのホーム
③ 右下の画像ボタン 画面右上の「スキャ から保存したQR ン」をタップ。
コードの写真を選択。